■2-9-9 レンタル仕入金額を変更する

レンタル受付入力後にレンタル仕入金額の変更が行えます。

【ポイント】

・当メニューでレンタル仕入単価の変更を行っても、レンタル商品マスタのレンタル仕入価格には影響しません。
 ・単価変更後は毎月のレンタル仕入金額に適応されます。該当月のみの単価変更を行いたい場合は、月次更新後に
 同メニューから元の単価への変更が必要となります。

| 1.<br>「レンタル」メニューを選択します。 | トップページ<br>※業務メニュー | お知らせ<br>通知日付                          |
|-------------------------|-------------------|---------------------------------------|
|                         | ≫ マイメニュー          |                                       |
|                         | ×===              | 12/02/01 00:00 CSSニュース 20XX / XX / XX |
|                         | レンタル              | 高齢者3,000万人を突破。100歳以上は・・・・             |
|                         | 🦲 介護住改            | ◆詳細をダウンロードして読きを見る(PDF) ◆詳細            |
|                         | 🧰 サービス計画          | 12/01/01 00:00 オンラインマニュアルのご安内         |
|                         | 🛄 販売              | ◆新オンラインマニュアルはこちらから                    |
|                         | 🚺 🗱 🕁             |                                       |

2.

メニューが展開されますので、「仕 入単価変更入力」メニューを選択 します。

|     | 50. モニタリンクメンテナンス報告書     |
|-----|-------------------------|
|     | 51. モニタリングメンテナンス報告書(個別) |
|     | 52.提供票チェック一覧表発行         |
|     | 53.サービス実績報告指定用紙発行       |
| 単価変 | 更                       |
|     | 54. 販売単価変更入力            |
|     | 55. 仕入単価変更入力            |
|     | 56.販売単価変更入力(→括)         |
|     | 57.販売単価変更対象一覧発行         |
|     | 58. →括販売単価変更            |
|     | 59.販売単価変更一覧発行           |
|     | 60.特地加算入力               |

| З. |   |      |
|----|---|------|
|    | - | <br> |

仕入単価変更入力画面が表示さ れます。

| 040112  |        | レンタル仕入単価語 |
|---------|--------|-----------|
|         |        |           |
| ※ 契約 NO | 契約No検索 |           |
| 次の画面へ   |        |           |
|         |        |           |
|         |        |           |
|         |        |           |
|         |        |           |
|         |        |           |

4.

「契約No.検索」をクリックします。

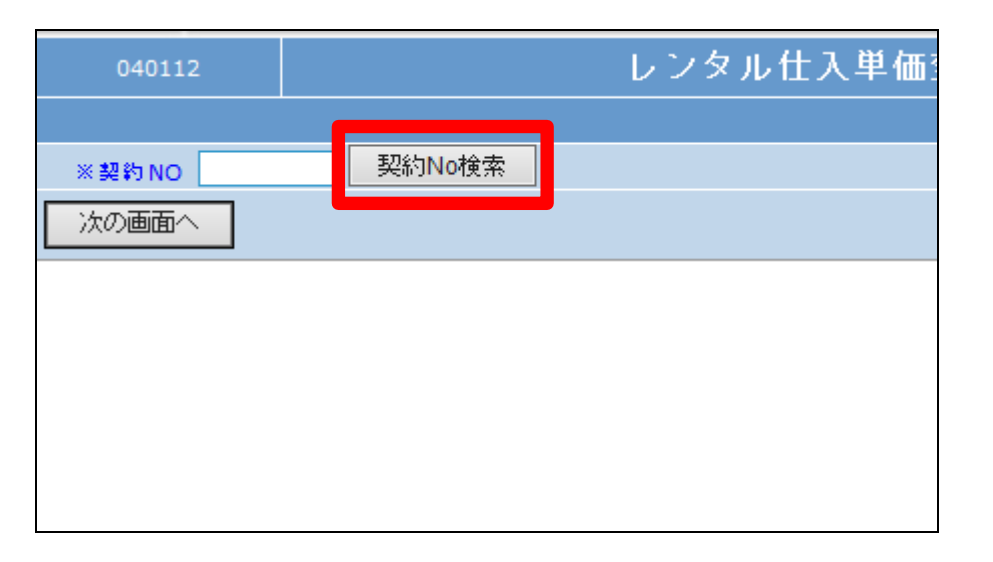

5.

変更を行うご利用者の被保険者 IDを選択します。

|    | キーワード    | 検索する   | 227件中1     |
|----|----------|--------|------------|
| 0  | 塑物NO     | 彼保険者   | 解約日        |
|    | 00002439 | 荒木 ⊶   |            |
| 14 | 00002438 | 柏倉 チエ  |            |
|    | 00002437 | 海山 ○太郎 |            |
| 2  | 00002436 | 青森 ○子  | 2013/04/30 |
| I  | 00002435 | 荒木 ⊶   |            |
| I  | 00002432 | 荒木 □─  | 2013/04/15 |
| I  | 00002427 | 黒木 ○子  |            |
| I  | 00002420 | 青森 ○子  |            |
|    | 00002416 | 青森 ○子  |            |

6.

選択を行ったご利用者の契約No. が表示されます。

内容を確認して「次の画面へ」をク リックします。

| <b>ECSS</b> care business support system |           |  |  |  |  |  |
|------------------------------------------|-----------|--|--|--|--|--|
| 040112                                   | レンタル仕入単価  |  |  |  |  |  |
|                                          |           |  |  |  |  |  |
| × 契約 NO 000024                           | 39 契約No検索 |  |  |  |  |  |
| 次の画面へ                                    |           |  |  |  |  |  |
|                                          |           |  |  |  |  |  |
|                                          |           |  |  |  |  |  |
|                                          |           |  |  |  |  |  |

7.

仕入単価変更画面が表示されま す。

|          | 040112             |                  | 登録                                                                              |                                                                                                    |                 |      |       |
|----------|--------------------|------------------|---------------------------------------------------------------------------------|----------------------------------------------------------------------------------------------------|-----------------|------|-------|
|          |                    | 対象事業者 ロロンタル      |                                                                                 |                                                                                                    |                 |      |       |
|          | 無約章                | 20130303 総代対象体   |                                                                                 |                                                                                                    |                 |      |       |
|          | 半無約ND              | 00002439 热約1/6挨鱼 | ±3                                                                              | 保険者(D(F9)                                                                                                    | 000121 養木       |      |       |
|          | 出仕入契約ND.           | 20130303         | <u><u></u></u>                                                                  | 14千定日                                                                                                    |                 |      |       |
|          | 歐別國分               | 全験レンタル           | 99 <b>8</b>                                                                     | 保険も祥                                                                                                    |                 |      |       |
|          | 液保設會コード            |                  |                                                                                 | ***                                                                                                    |                 |      |       |
|          | 文化考望日<br>出来:341 清秋 | 20130303 00:00   | 90.0                                                                            |                                                                                                    | (1) 日本人名 (相立) 単 |      |       |
|          | 二直运动动物<br>并1生生     | 思約書任所            |                                                                                 |                                                                                                    |                 |      |       |
| -        | 加た時間               | 保工業者 ひっレンダル      | 1 24                                                                            |                                                                                                    |                 |      |       |
|          | 利用作用法              |                  | 48                                                                              | 的用作-E'X                                                                                                    |                 |      |       |
|          | 変更ロ                | 20130303         |                                                                                 | <b>灾灵油</b> 男                                                                                                    |                 |      |       |
|          | 行商品2-11(12)ノ商品     | ち サービスち称         | 数/デモ                                                                            | 単線 親医分                                                                                                    | ##芬 清景祝 小野      | 8/14 | e#    |
|          | 1 702080           | 171003           | 1 (販売)                                                                          | 12000 内阁 1                                                                                                    | 11429 571 11429 | 571  | 12000 |
|          | 96 P/9 - 1 (31-)   | (-) 100 KO-150   | (#1)                                                                            |                                                                                                    |                 |      | 0     |
|          | 2                  |                  | 0 (販売)                                                                          | <ul> <li>2.原稿、</li> </ul>                                                                                                    |                 |      |       |
|          |                    |                  | (6)                                                                             | 0 727818 V                                                                                                    |                 |      |       |
|          |                    |                  | (供加)                                                                            | 0 1-17-00 V                                                                                                    |                 |      |       |
| -        | 4                  |                  |                                                                                 | · ·····                                                                                                    |                 |      |       |
| ^        |                    |                  | ((±3.)                                                                          | 1 3479-19 V                                                                                                    | ~               |      |       |
| ==-      | 3                  |                  | 0 (新会)                                                                          | 2 定原約、                                                                                                    |                 |      |       |
|          |                    |                  | (住入)                                                                            | 2 定原阀 1                                                                                                    |                 |      |       |
| x<br>==- |                    |                  | <ul> <li>(販売)<br/>(住入)</li> <li>(販売)<br/>(住入)</li> <li>(販売)<br/>(住入)</li> </ul> | 0         定原段、           0         定原段、           0         定原段、           0         定原段、           0         定原段、           0         定原段、           0         定原段、           0         定原段、           0         定原段、 |                 |      |       |

8.

変更したい商品の仕入れ単価を 変更します。 税区分を変更する場合はプルダウ ンから選択します。

## 【ポイント】

単価変更後は毎月のレンタル仕 入金額に適応されます。該当月の みの単価変更を行いたい場合は、 月次更新後に同メニューから元の 単価への変更が必要となります。

| 株式会社 00 レンタル                 |      | 摘要     |                     |     |       |       |  |  |
|------------------------------|------|--------|---------------------|-----|-------|-------|--|--|
| 20130303                     | - 20 | 130902 |                     | 担当者 |       |       |  |  |
|                              |      | ]      | 併用利用サービス            |     |       |       |  |  |
| 20130303                     |      | -      |                     | 単個  | ī変更摘要 |       |  |  |
| * <mark>(F9)/商品名 サービス</mark> | 名称   |        | 数 / チモ              |     | 単価    | 税区分   |  |  |
| 171003                       |      |        | 1 〈販売〉              |     | 12000 | 内税 🗸  |  |  |
| バッド(3モーター)100幅               | K    |        | 〈仕入〉                |     | 6950  | 非課税   |  |  |
|                              |      |        | 0 〈販売〉              |     | 0     | 内税    |  |  |
|                              |      |        | 〈仕入〉                |     | 0     | 71172 |  |  |
|                              |      |        | <mark>0</mark> ⟨販売⟩ |     | 0     | 非課税 ∨ |  |  |
|                              |      |        | 〈仕入〉                |     | 0     | 非課税 ∨ |  |  |
|                              |      |        | <mark>0</mark> 〈販売〉 |     | 0     | 非課税 ∨ |  |  |

2. レンタル業務編 2-9-9 レンタル仕入金額を変更する

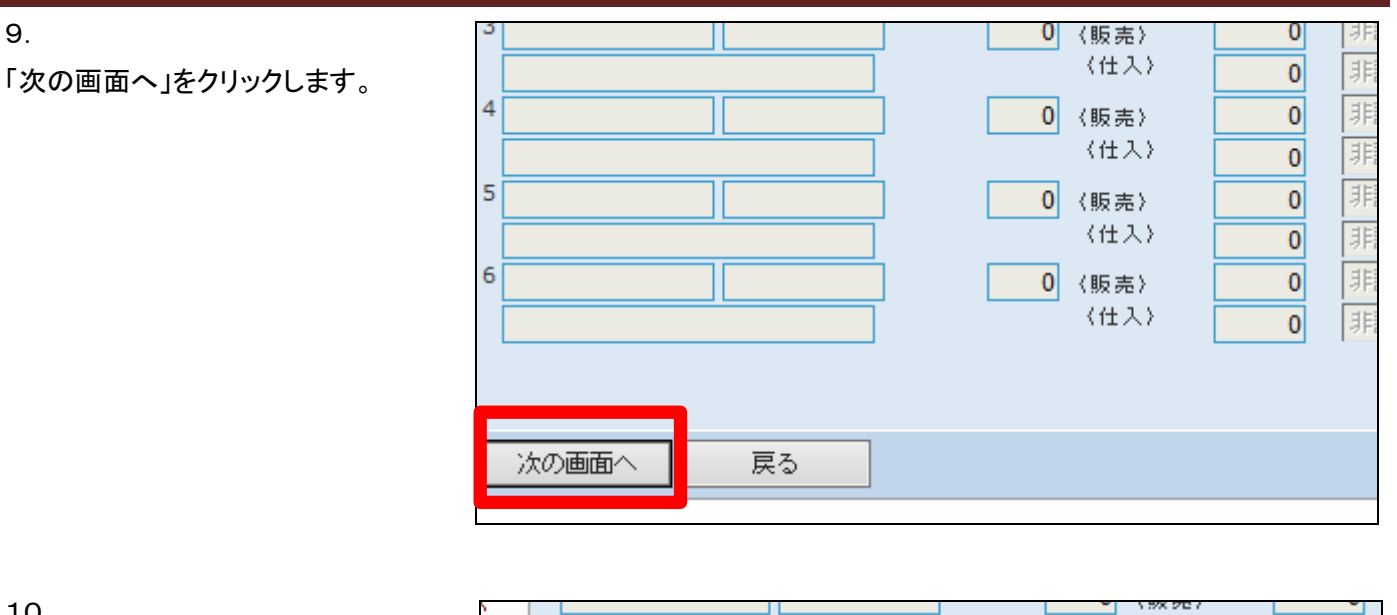

10.

「登録する」をクリックします。

(仕入) 0 д Ч 4 0 0 《販売》 (仕入) 0 Ŷ 5 0 《販売》 0 暗い (仕入) 0 6 0 〈販売〉 0 (仕入) 0 登録する 戻る

11.

変更登録が行われました。

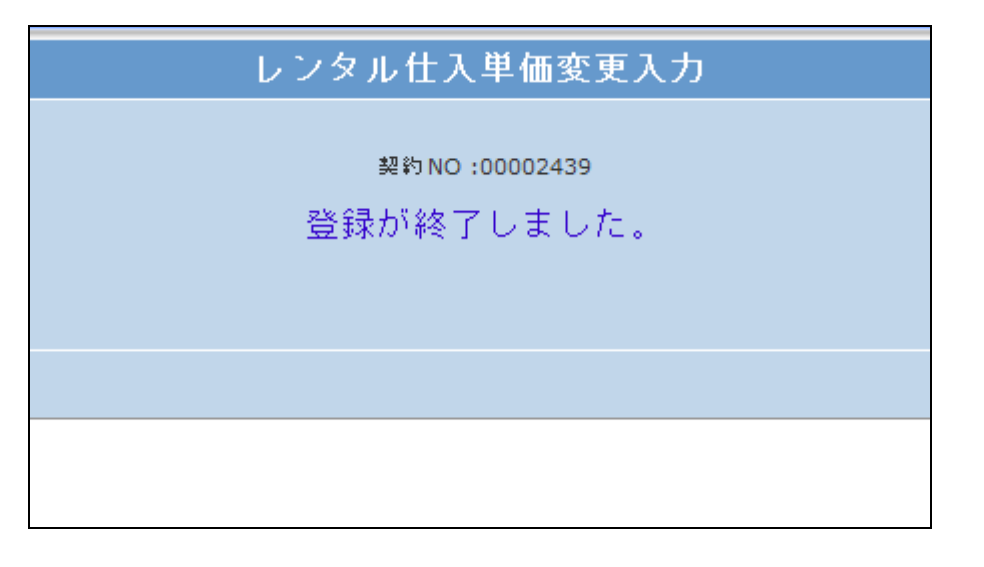